【カスタマイズ編】

■スタイルセットの色を変更するマル秘テク

文書にはスタイルセットを利用して、設定されている段落スタイルに合わせて書式や飾り を設定することができます。スタイルセットは多数用意されていますが、書式はいいけど、 飾りの色が好みでないという場合、自分で自由に色を変更することができます。

1. [スタイルセット] パレットを開き、スタイルセットを設定しました。 <sup></sup> [色の一括 変更] をクリックします。

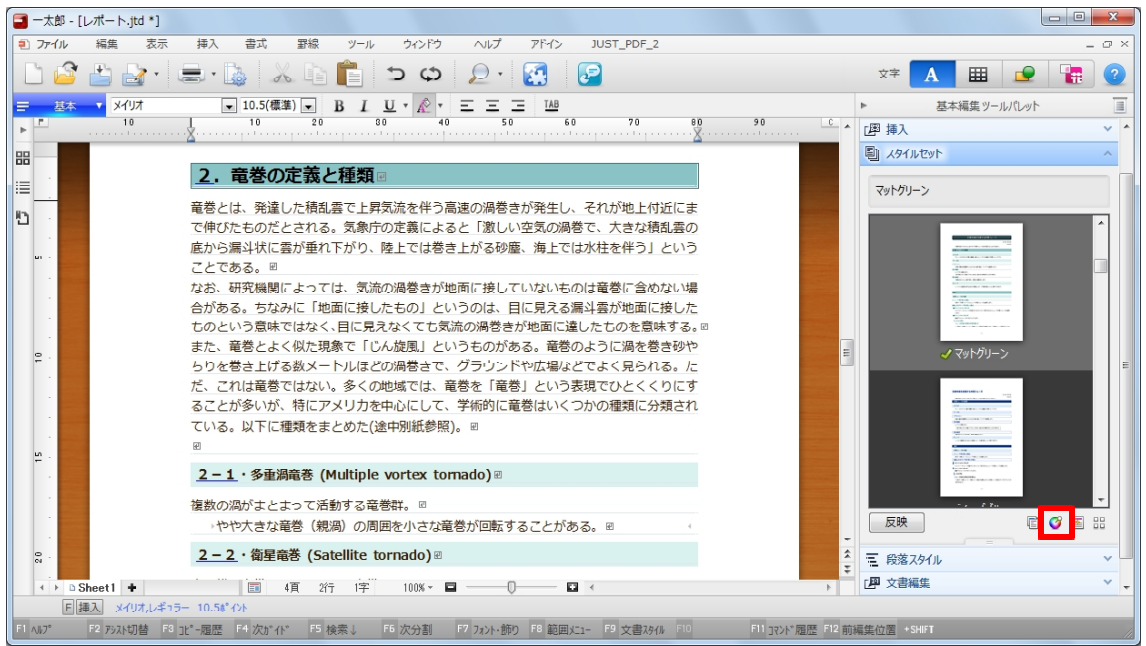

2. [カラースキーマ] ダイアログボックスが開き、カラーホイール上にスタイルセット で使用されている色が○や□のカラーポイントで表示されます。

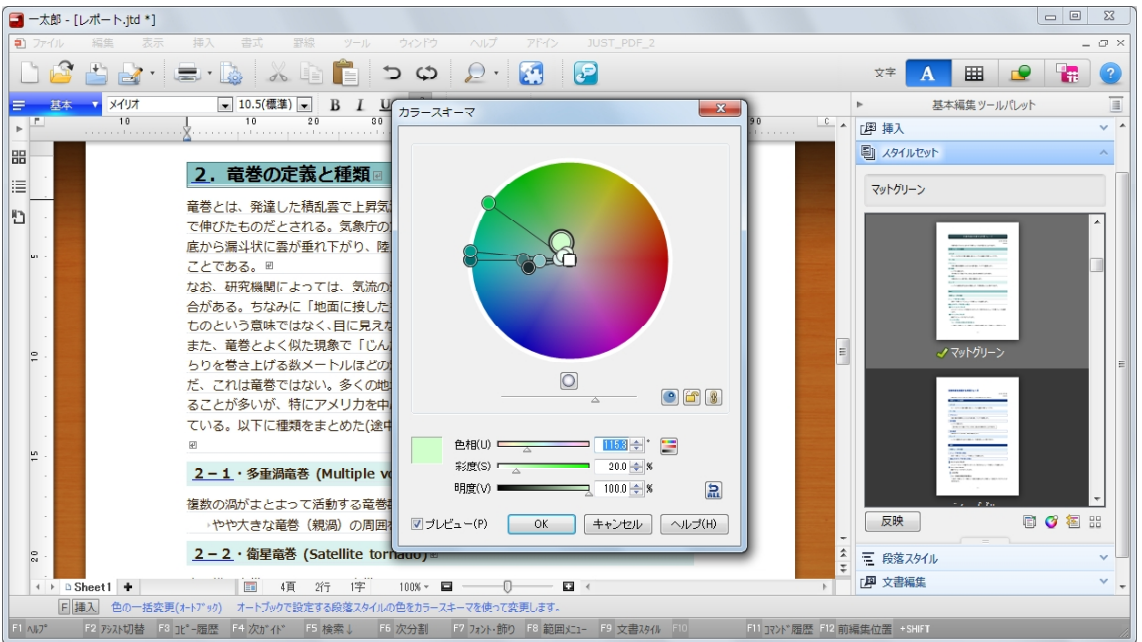

3. カラーポイントをドラッグすると、すべてのカラーポイントが同じ分だけ移動します。 [プレビュー]がオンになっている場合は、画面上で色の変化を確認することができます。

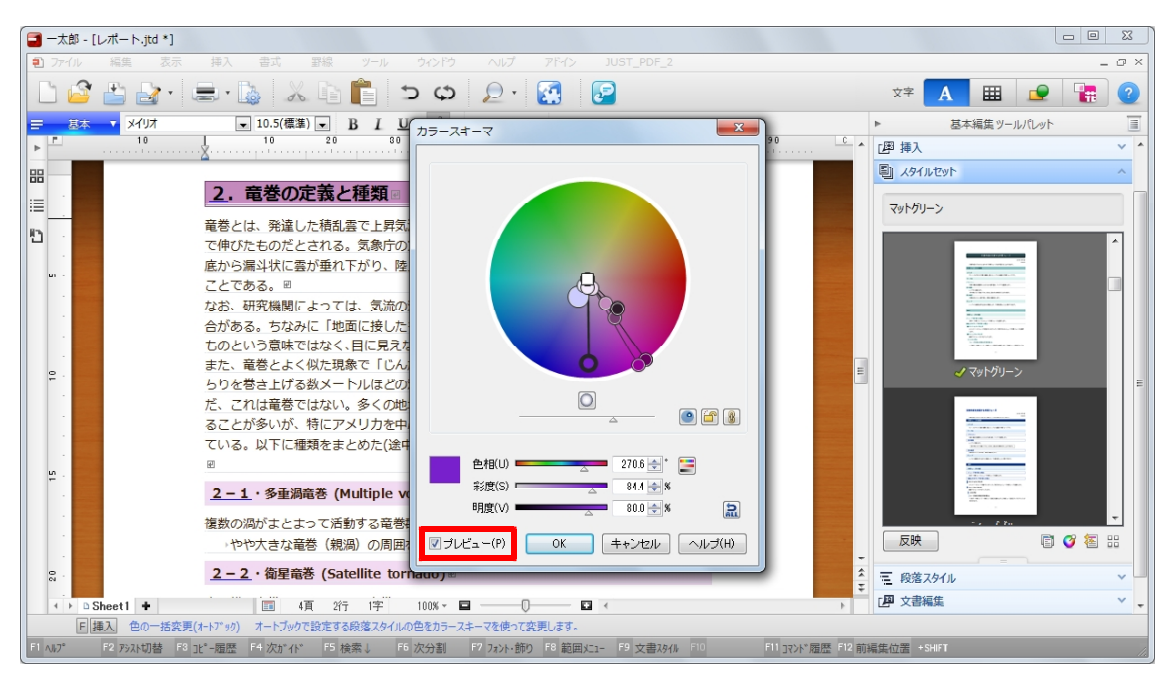

4. 選択したカラーポイントだけを変更したい場合は、 ⑧ [すべてのカラーポイントを連動させる] をクリックして、 ⑧ [選択したカラーポイントだけを変更する] にしてから カラーポイントを移動します。設定が終了したら [OK] をクリックします。

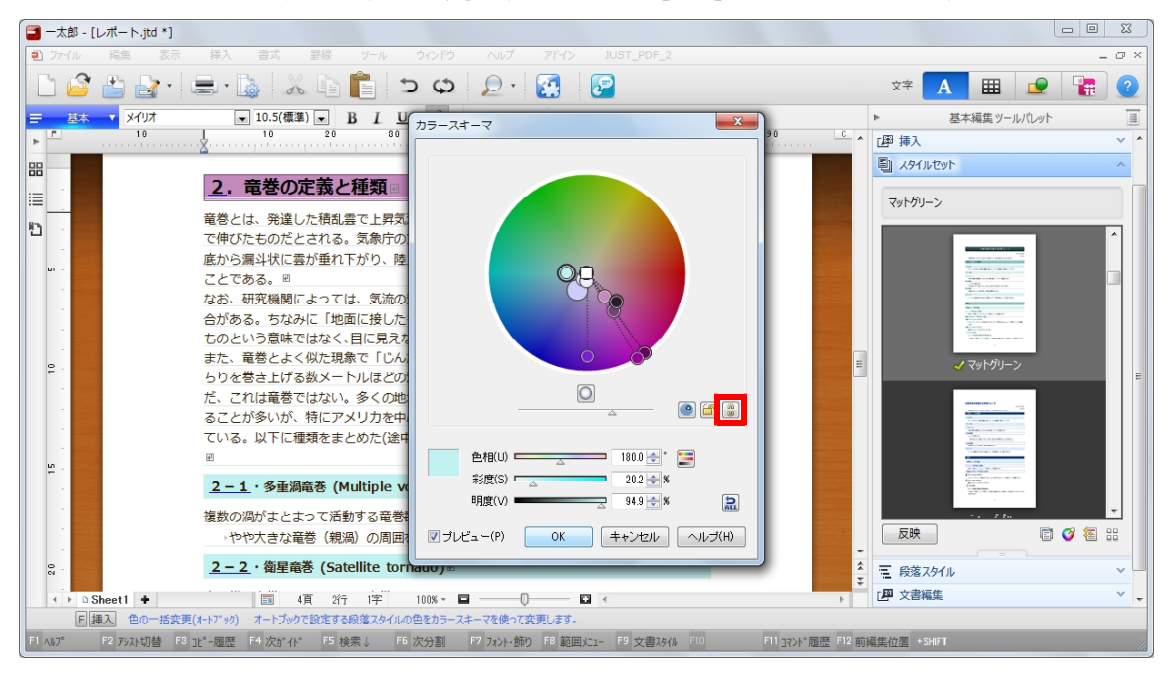

## 5. スタイルセットの色が変更されました。

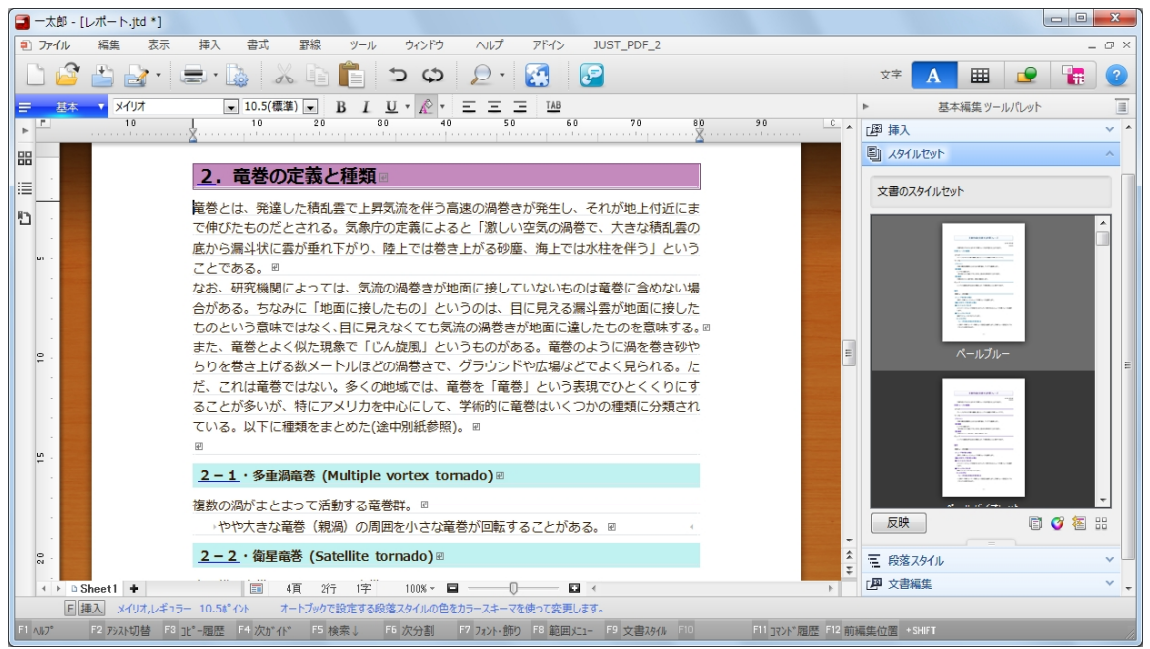